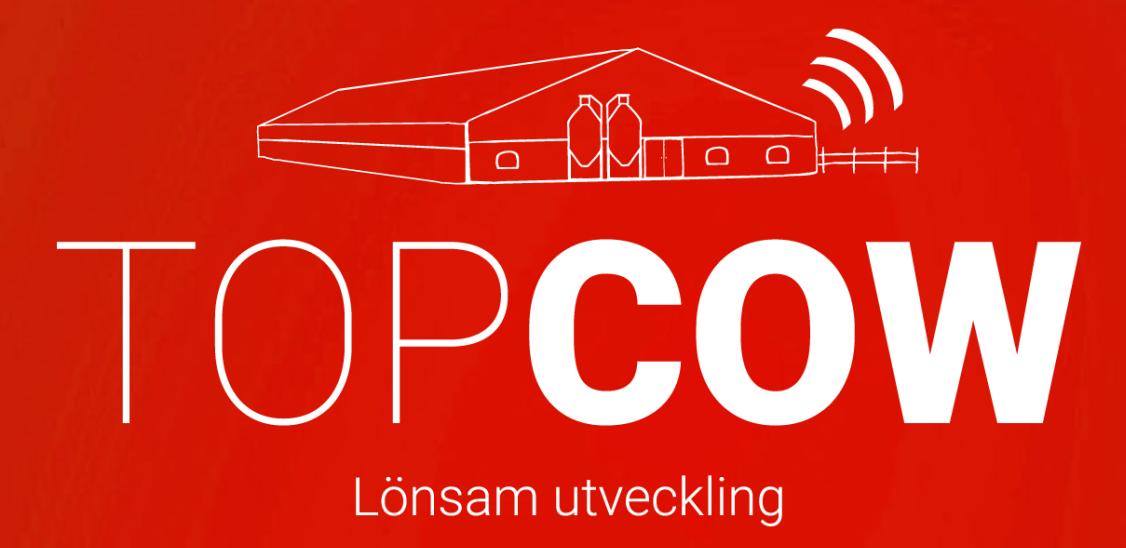

Manual för korrekt inmatning i Uniform Agri Mjölk

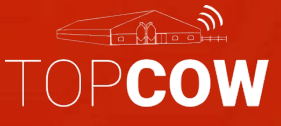

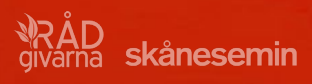

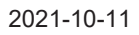

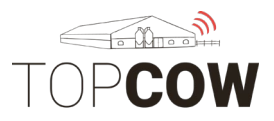

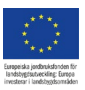

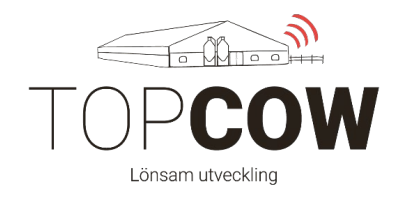

# \*\*\* 1. Viktig information inför CDB-uppkoppling \*\*\*

### Komplettera Uniform- Agri med samtliga djur som ska rapporteras via TopCow

Glöm inte att registrera alla levande djur ditt Uniform Agri om de ska rapporteras via ditt gårdssystem till CDB och/ eller till Härstamningskontrollen. Varje individ måste ha löpnummer, fullt ID- nummer samt födelsedatum. **Detta är nödvändigt för att kunna rapportera via TopCow.** Det är även *rekommenderat* att registrera ras och moder/ fader.

## Korrekt SE-nummer

Vänligen kontrollera att alla SE-nummer till dina djur i ditt gårdssystem är korrekta. Korrekt inskrivning av SE-nummer: **SE-012345-0899-1** 

### Registrera insemineringar

För er som har husdjurstekniker till att inseminera, ni kan fortfarande registrera insemineringen i ert gårdssystem, notera dock att det husdjurteknikern som ansvarar för den officiella registreringen; precis som tidigare. Viktigt är om ni även registrerar insemineringen i ert gårdssystem, att ni anger insemineringen med samma ko, tjur och datum som teknikern. Då blir insemineringen sammanslagen till samma händelse i TopCow och härstamningskontrollen; efter teknikern har gjort den officiella registreringen på TopCow.se

### <u>Uploadern</u>

Se till att kontinuerligt kontrollera Uploader-verktyget på er dator. Uploadern skickar registreringarna från gårdssystemet till TopCow och CDB. Vänligen se separat informationsblad för mer information om Uploadern. Vid byte av gårdsdator, kontakta Skånesemin för ominstallation av Uploadern

### Rapportering av Tillfälligt inne/ ute

Rapportering tillfälligt inne/tillfälligt ute ska göras på Topcow.se Om du ska rapportera djur som tillfälligt ute eller tillfälligt inne – Rapportera **INTE** detta i din T4C, då det inte kommer att sändas i uppladdningen till CDB. Detta måste registreras via TopCow.se

### Vänligen ta kontakt med Jordbruksverket om ni har frågor angående reglerna kring rapportering av Tillfälligt inne/ ute

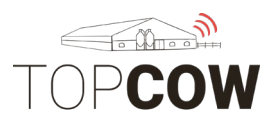

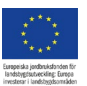

# Övrig information

För att ditt managementsystem ska kunna användas som underlag för automatisk uppdatering gentemot CDB- elektronisk stalljournal så är det viktigt att inmatningar blir så korrekt som möjligt ifrån början. I detta instruktionsblad ger vi bildexempel och beskrivningar på hur du ska registrera för att rapportera försäljningar och reproduktionshändelser med ditt Uniform Agri via TopCow.

Vi rekommenderar även er att skapa Behandlingsplaner i ert gårdssystem, då era registreringar används som underlag för statistik i våra rapporter. Instruktioner på hur man skapar Behandlingsplaner finns bifogat längt bak i manualen.

Registrering av brunststyrka är i dagsläget inte möjligt i Uniform- Agri enligt de 1–5 koderna som vi använder idag. Vi kommer autogenerera brunststyrkan för samtliga inseminationer som "Kod 3-Normal". Vill man ange en annan kod kan man registrera insemineringen via **Blankett 422** under "Registreringar" på TopCow.se.

**\*OBS!** Tänk på att de händelser ni registrerar på **TopCow.se** måste registreras i **TopCow Web** i<u>nnan</u> händelsen har laddats upp från ert gårdssystem via uploadern. Detta gäller främst inköp och utgångshändelser.

Vid felregistreringar/ ändringar ska man först kolla/ notera om informationen har hunnit sändas till TopCow och därmed vidare till Jordbruksverket och/ eller härstamningskontrollen.

<u>Om felet upptäcks innan sändningen</u> via uploadern har skett; så kan man korrigera händelsen i Uniform- Agri, och då skickas händelsen korrekt vidare till övriga instanser via TopCow.

<u>Om felet upptäcks efter sändning</u> via uploadern behöver man korrigera händelsen både i Uniform- Agri samt i CDB. När man korrigerat felen direkt i ditt Uniform- Agri, blir informationen uppdaterat i TopCow vid nästa uppladdning. Sedan måste man även logga in på CDB- internet för att korrigera felet där. Vid felregistrering av kön eller ID-nummer bör man även sända ett mail till TopCow Support, så kan vi korrigera felet baserat på informationen ni anger via mail eller telefon.

<u>Ändring av namn</u> vidare till i Härstamningskontrollen kan man göra via **Blankett 815** under "Registreringar" på TopCow.se

Vid byte av gårdsdator, kontakta Skånesemin för ominstallation av Uploadern.

TopCow support mail: <a href="mailto:support@topcow.se">support@topcow.se</a>, Telefon: 0415-195 20

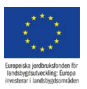

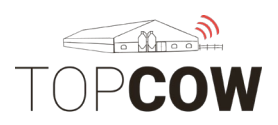

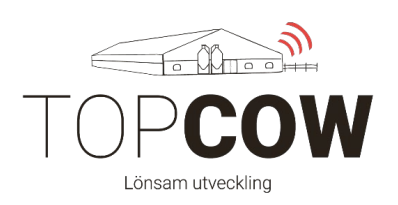

### Innehållsförteckning:

### 1. \*\*Viktig information inför CDB-uppkoppling\*\*

### 2. Skapa användare och kontakter

- 2.a Skapa kontakt för Svensk Lantbrukstjänst
- 2.b Skapa kontakt för slakteri
- 2.c Skapa kontakt för gårdsförsäljning
- 2.d Skapa användare för egenseminör

### 3. Registrera Semin- och Avelstjur

- 3.a. Registrera semintjur
- 3.b Lägga till avelstjur

### 4. Rapportering

- 4.a Registrera kalvning
- 4.b Registrera inseminering/ betäckning
- 4.c Registrera försäljning
- 4.d Registrera såld till slakt och hemslakt
- 4.e Registrera dödhändelse
- 4.f Registrera inköp/skapa nytt djur
- 4.g Registrera dräktighetsundersökning

### 5. Skapa behandlingsplaner

(Se separat bilaga)

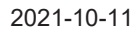

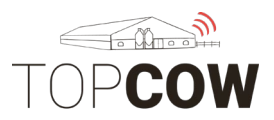

#### \* \* \* \* \* \* tanpeiska jordbruksforden för landsbygssubveckling: Europe

### 2. Skapa användare och kontakter

### 2a. Skapa kontakt för Svensk lantbrukstjänst

Funktionen för att skapa nya kontakter och användare finner du under **1.9 Management/ Besättningsdata/ Leverantörslista.** Klicka på knappen «Ny» i nv. Hörn. Fyll i kontaktens **Namn**. Svensk Lantbrukstjänst har inget SE-nummer så lämna rutan för gårdsnummer tom. Väl sedan av lämplig typ av kontakt i checkboxarna till höger.

| edigera relation                                                                                        |                        | ×                                                                                                    |
|----------------------------------------------------------------------------------------------------|------------------------|----------------------------------------------------------------------------------------------------|
| Allmänt                                                                                                 |                        |                                                                                                    |
| Allmänt<br>Namn<br>Adress<br>Stad<br>Land<br>Gårdsnr.<br>Telefon<br>E-mail<br>Anmärkning<br>MOMS-nummer | Svensk lantbrukstjänst | Slags<br>Boskap<br>Veterinär<br>Operatör<br>Rådgivare<br>Foder<br>Mediciner<br>Semen<br>Mjölk<br>Finansiell |
| Radera Samma                                                                                            | nföra                  | OK Avbrvt                                                                                                   |

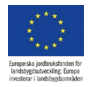

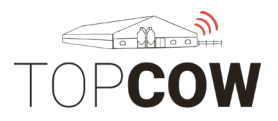

Funktionen för att skapa nya kontakter finner du under **1r .9 Management**/ **Besättningsdata**/ **Leverantörslista.** Klicka på knappen «Ny» i nv. Hörn. Fyll i kontaktens **Namn** och **Gårdsnummer**. Väl sedan av lämplig typ av kontakt i checkboxarna till höger.

|                                                                                                    | Leverantör  |                                                                                                    |
|----------------------------------------------------------------------------------------------------|-------------|----------------------------------------------------------------------------------------------------|
| illför ny relation                                                                                      |             | ×                                                                                                    |
| Allmänt                                                                                                 |             |                                                                                                    |
| Allmänt<br>Namn<br>Adress<br>Stad<br>Land<br>Gårdsnr.<br>Telefon<br>E-mail<br>Anmärkning<br>MOMS-nummer | KLS Ugglarp | Slags<br>Boskap<br>Veterinär<br>Operatör<br>Rådgivare<br>Foder<br>Mediciner<br>Semen<br>Mjölk<br>Finansiell |
| 🗌 Ej i bruk                                                                                             |             |                                                                                                    |
|                                                                                                    |             | <u>O</u> K <u>Avbryt</u>                                                                                    |

### 2c. Skapa kontakt för gårdsförsäljning

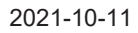

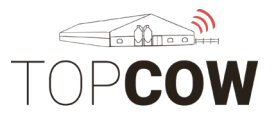

Funktionen för att skapa nya kontakter finner du under **1.9 Management/ Besättningsdata/ Leverantörslista.** Skapa kontakter till samtliga aktörer ni köper/ säljer djur till. Klicka på knappen «Ny» i nv. Hörn. Fyll i kontaktens Namn och Gårdsnummer. Väl sedan av lämplig typ av kontakt i checkboxarna till höger.

| Allmänt       Allmänt     Slags       Namn     Tornagårdens Mjölk AØ     Ø Boskap       Adress     Ø Dopratör       Stad     Operatör       Land     Ø Boskap       Gårdsnr.     012345       Telefon     Mediciner       E-mail     Mjölk       MOMS-nummer     Finansiell | llför ny relation                                                                                       |                       |                                                                                                    | X |
|----------------------------------------------------------------------------------------------------|----------------------------------------------------------------------------------------------------|-----------------------|----------------------------------------------------------------------------------------------------|---|
| Allmänt     Slags       Namn     Tornagårdens Mjölk AB       Adress     □ Veterinär       Stad     □ Operatör       Land     ✓       Gårdsnr.     012345       Telefon     □ Mediciner       E-mail     □ Mjölk       MoMS-nummer     □ Mjölk       E j i bruk     ☑K       | Allmänt                                                                                                 |                       |                                                                                                    |   |
| <u>Q</u> K <u>Avbryt</u>                                                                                                    | Allmänt<br>Namn<br>Adress<br>Stad<br>Land<br>Gårdsnr.<br>Telefon<br>E-mail<br>Anmärkning<br>MOMS-nummer | Tornagårdens Mjölk AB | Slags<br>Boskap<br>Veterinär<br>Operatör<br>Rådgivare<br>Foder<br>Mediciner<br>Semen<br>Mjölk<br>Finansiell |   |
|                                                                                                    |                                                                                                    |                       | <u>Q</u> K <u>A</u> vbry                                                                                    | t |

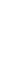

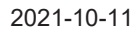

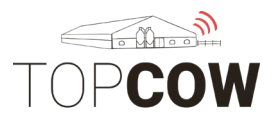

### 2.d Skapa egeninseminörer

För att skapa egeninseminörer knutna till sitt tjänstemannanummer kan man antingen göra detta under **1.9 Management/ Besättningsdata/** Leverantörslista. Klicka på knappen «Ny» i nv. Hörn. Fyll i kontaktens Namn och Gårdsnummer. I rutan för gårdsnummer fyller du i seminörens tjänstemannanummer, samt väljer typ "operatör" bland checkboxarna till höger. Man kan även skapa inseminörer under "Programinställningar/ Allmänna inställningar/ Kokalender / Inseminering-→ Seminörkod egeninseminering.

| digera relation |                  |             | 3      |
|-----------------|------------------|-------------|--------|
| Allmänt         |                  |             |        |
| Allmänt         |                  | Slags       |        |
| Namn            | Josefine Jönsson | Boskap      |        |
| Adress          |                  | Veterinär   |        |
| Stad            |                  |             |        |
| Land            | ~                | - Pådaivare |        |
| Gårdsnr.        | 7454             |             |        |
|                 |                  | Foder       |        |
| Telefon         |                  | Mediciner   |        |
| E-mail          |                  | Semen       |        |
| Anmärkning      |                  | Mjölk       |        |
|                 |                  | Finansiell  |        |
| inons name      |                  |             |        |
| Ei i bruk       |                  |             |        |
|                 |                  |             |        |
| Radera Samr     | nanföra          | <u>O</u> K  | Avbryt |
|                 |                  |             |        |
|                 |                  |             |        |
|                 |                  |             |        |
|                 |                  |             |        |
|                 |                  |             |        |
|                 |                  |             |        |

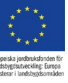

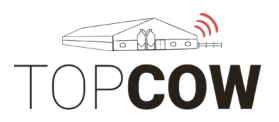

#### \*\*\*\* \*\*\*\*\* repeiska jandbaskdonden för nåsbygssubeckling: Europe

## 3. Registrera Semin- och Avelstjur

### 3.a. Registrera semintjur

För att lägga till en ny semintjur går man till **7.1 "Management/ Avelstjur/ Tjuröversikt"**. Klicka på "Ny" i nv. Hörn. Minimikrav är att fylla i är tjurens **Namn och kod. Viktigt är att fylla i tappningscentral+ bindestreck+ kod** i fältet för tjc/ kodnr, ex: **9-3864.** 

| Imant Harsta                                                            | ammning    |                  |            |            |
|-------------------------------------------------------------------------|------------|------------------|------------|------------|
| Tjur 3864                                                               | Brewmaster | 2 🔍 🖬 🚺 🔊        | -3864      | CVM Bärare |
| edigera tjur                                                            |            |                  |            | ×          |
| Identifiering                                                           | Övrig      |                  |            | _          |
| Avelstjurnr.                                                            | 3864       | Namn             | Brewmaster |            |
| CHR-numme                                                               | er 🗌       | Tjc/kodnr.       | 9-3864     |            |
| Bokstavskod                                                             |            | NAAB-kod         |            |            |
|                                                                         |            | Sexed semen NAAB |            |            |
| Långt namn<br>Anmärkninga<br>Aveslvärde<br>aAa<br>Kappakas<br>Beta kase | ein        | ~                |            |            |
|                                                                         |            |                  |            |            |

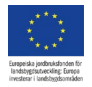

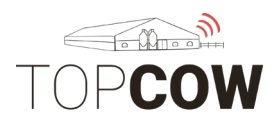

Klicka sedan på fliken: "Övrig" för att lägga till tjurens **Ras**. Att lägga till tjurens **Härstamning** är valfritt.

| Tjur 3864                        | Brewmaster                           | 9-3864                                                       | CVM Bärar      |
|----------------------------------|--------------------------------------|--------------------------------------------------------------|----------------|
| edigera tjur                     |                                      |                                                              | ×              |
| dentifiering Öv                  | rig                                  |                                                              |                |
| Födelsedatum<br>Hårfärg<br>Ägare | 2000-01-01 ~<br>Okänd ~<br>Unknown ~ | Lämpligt till ungdjur<br>Testtjur<br>Ej i bruk<br>CVM bärare |                |
| Härstammning                     | 1                                    |                                                              |                |
| Tjur                             |                                      |                                                              |                |
| Moder                            |                                      |                                                              |                |
| Ras                              | Swedish Holstein                     |                                                              |                |
| <u>R</u> adera                   | Sammanföra                           | QK                                                           | <u>A</u> vbryt |

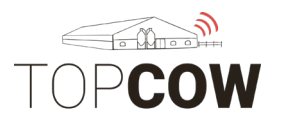

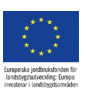

### 3.b Lägga till avelstjur

För att lägga till en ny avelstjur går man till **7.1 "Management/ Avelstjur/ Tjuröversikt"**. Klicka på "Ny" i nv. Hörn. Fyll i tjurens **Stamboksnummer** i fältet för "Avelstjursnummer". Om tjuren saknar stamboksnummer kan man antingen välja UA's auto genererade nummer eller tjurens löpnummer i fältet. Även **Namn och CHR- nummer** är obligatoriska fält.

| r tjur         |                           |                  |            | ×      |
|----------------|---------------------------|------------------|------------|--------|
| dentifiering Ö | vrig                      |                  |            |        |
| Avelstjurnr.   | 7970                      | Namn             | John- Arne |        |
| CHR-nummer     | SE-025466-5454            | Tjc/kodnr.       |            |        |
| Bokstavskod    |                           | NAAB-kod         |            |        |
|                |                           | Sexed semen NAAB |            |        |
| and name       | John- Arne af Tornagårder | n's Miölk AB     |            |        |
| Långt namn     | John- Arne af Tornagårder | n's Mjölk AB     |            |        |
| Anmärkningar   |                           |                  |            |        |
| Aveslvärde     |                           |                  |            |        |
| aAa            |                           |                  |            |        |
| Kappakasei     | n                         | ~                |            |        |
| Beta kasein    |                           | $\sim$           |            |        |
|                |                           |                  |            |        |
|                | Sammanföra                |                  | <u>0</u> K | Avbryt |
| Kappakasein    |                           |                  |            |        |
| Beta kasein    |                           |                  |            |        |
| Deta Rasent    |                           |                  |            |        |

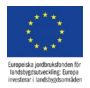

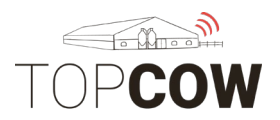

Klicka sedan på fliken: **"Övrig"** för att lägga till tjurens **Ras** och **Födelsedag**. Att lägga till tjurens **Härstamning** är valfritt, men uppmuntras.

| tjur                                               |                                        |                                  |                                             |
|----------------------------------------------------|----------------------------------------|----------------------------------|---------------------------------------------|
| lentifiering Ö                                     | vrig                                   |                                  |                                             |
| Allmänt                                            |                                        |                                  | Övrig                                       |
| Födelsedatum                                       | 2018-03                                | -13                              | <ul> <li>✓ Lämpligt till ungdjur</li> </ul> |
| Harfire                                            | Supethe                                | okia                             | Testtjur                                    |
| harlarg                                            | Svartbro                               | okig                             | Ej i bruk                                   |
| Ägare                                              | Own fa                                 | rm                               | CVM bärare                                  |
|                                                    |                                        |                                  |                                             |
|                                                    |                                        |                                  |                                             |
|                                                    |                                        |                                  |                                             |
|                                                    |                                        |                                  |                                             |
| Härstammnin                                        | g                                      |                                  |                                             |
| Härstammnin<br>Tjur                                | 9<br>3922                              | VH Python                        |                                             |
| Härstammnin<br>Tjur<br>Moder                       | 9<br>3922<br>837                       | VH Python<br>Josefin             |                                             |
| Härstammnin<br>Tjur<br>Moder<br>Ras                | 9<br>3922<br>837<br>Swedish            | VH Python<br>Josefin<br>Holstein | <br>SE-080606-0837                          |
| Härstammnin<br>Tjur<br>Moder<br>Ras                | 9<br>3922<br>837<br>Swedish            | VH Python<br>Josefin<br>Holstein | ···<br>SE-080606-0837 ···<br>···            |
| Härstammnin<br>Tjur<br>Moder<br>Ras                | 9<br>3922<br>837<br>Swedish            | VH Python<br>Josefin<br>Holstein | <br>SE-080606-0837<br>                      |
| Härstammnin<br>Tjur<br>Moder<br>Ras                | 9<br>3922<br>837<br>Swedish            | VH Python<br>Josefin<br>Holstein |                                             |
| Härstammnin<br>Tjur<br>Moder<br>Ras                | g<br>3922<br>837<br>Swedish            | VH Python<br>Josefin<br>Holstein | SE-080606-0837<br>                          |
| Härstammnin<br>Tjur<br>Moder<br>Ras                | 9<br>3922<br>837<br>Swedish<br>Sammani | VH Python<br>Josefin<br>Holstein |                                             |
| Härstammnin<br>Tjur<br>Moder<br>Ras<br>Kappakasein | g<br>3922<br>837<br>Swedish<br>Samman  | VH Python<br>Josefin<br>Holstein |                                             |
| Härstammnin<br>Tjur<br>Moder<br>Ras<br>Kappakasein | g<br>3922<br>837<br>Swedish<br>Sammani | VH Python<br>Josefin<br>Holstein |                                             |

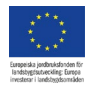

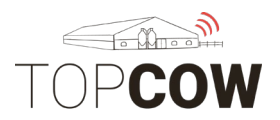

Man kan även registrera ny tjur när man registrerar inseminering/ betäckningar i 1.1 Dagliga Händelser, enligt bilden nedan. Applicera då ovanstående instruktioner ang. vilka fält som är obligatoriska att fylla i. 1.1 Management / Besättningsdata / Dagliga Aktiviteter

| Importera grup | q      |         | Sökligur          |                   | ×              |           |                     | Install  | ningar |
|----------------|--------|---------|-------------------|-------------------|----------------|-----------|---------------------|----------|--------|
|                |        |         | City alters Mr.   |                   |                |           |                     | Detaljer | _      |
|                | Namn   | Händel  | Joc erter. He.    | !                 |                |           | Artikel             | Värde    |        |
|                | KULLAN | Insemin | Nr. A Tjc/k       | odne. Namn        | CHR-nummer     | <b>\$</b> | Insem. typ          | D.I.Y.AI | >      |
|                |        |         | 11                |                   |                |           | Tjc/kodnr.          |          | -      |
|                |        |         | 37312 3-731       | 2 Nikolas         |                |           | Namn                |          | /      |
|                |        |         | 93729 9-372       | 9 Symengy         |                |           | DF-opnr             |          | /      |
|                |        |         | 9388-9 08889      | grejs<br>1 Oliver |                |           | Könssorterad sperma | Normal   |        |
|                |        |         | 94537 9-453       | T more-red        |                |           | Kvantitet           |          |        |
|                |        |         | 97467 9-746       | Littleton         |                |           | Insem, kod          |          |        |
|                |        |         | 97579 97579       | Kerrigen          |                |           | Orsak               |          |        |
|                |        |         | 97607 97607       | Esteem            |                |           | Anmärkning          |          |        |
|                |        |         | 97643 9-764       | axel              |                |           | Contractions        |          |        |
|                |        |         | 225775037         | janne             | SE-022577-5087 |           |                     |          |        |
|                |        |         | 351269068         | ted               | SE-035126-9068 |           |                     |          |        |
|                |        |         | □Visa alla tjurar |                   |                |           |                     |          |        |
|                |        |         | +                 |                   | OK Activita    |           | Ś.                  |          |        |

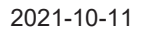

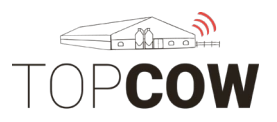

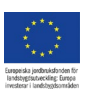

### 4. Rapportering

### 4a . Registrera kalvning

**Fyll i kons nummer, händelse, datum.** Klicka sedan på lampan och **välj bearbeta rad eller Tryck på "ENTER".** Fyll sedan i detaljer för kalvningen såsom **Antal** kalvar och kalvnings- **förlopp**. Tryck sedan på "**ENTER**".

| 🦀 Skurup - 40510 - den 2   | november 2018 -  | Professional Const | ultant MFS         |                                                                                                    |         |           |                      |          |             |                                       |         | 10         | - a ×           |
|----------------------------|------------------|--------------------|--------------------|----------------------------------------------------------------------------------------------------|---------|-----------|----------------------|----------|-------------|---------------------------------------|---------|------------|-----------------|
| Fil Programinställningar A | utomatisk Online | videos Hjälp       |                    |                                                                                                    |         |           |                      |          |             |                                       |         |            |                 |
| A Kompanya Katala          |                  | 🌪 📻                | •                  |                                                                                                    |         |           |                      |          |             |                                       |         |            | 0               |
| Sök                        | 1.1 Manag        | ement / Bes        | ättningsdata / Da  | agliga Aktiviteter                                                                                                    |         |           |                      |          |             |                                       | ٦Ļ      |            | ? 🗙             |
|                            | Importer         | 0000               |                    |                                                                                                    |         |           |                      |          |             |                                       | $\sim$  |            | lortilloingar   |
|                            | importen         | graph              |                    |                                                                                                    |         |           |                      |          | 1           |                                       | V       |            | instanningar    |
|                            | Nr.              |                    | Namn               | Händelse                                                                                                    | ndelser | Datum     | 1                    |          | Artikel     |                                       | Värde   |            |                 |
|                            | 826              | 1                  | Britt              | Kalvning                                                                                                    |         | 2018-1    | 1-02                 | <b>9</b> | Antal       |                                       |         |            |                 |
|                            | Δ                |                    |                    | Δ                                                                                                    |         | Λ         |                      | Λ        | Förlopp     | a a a a a a a a a a a a a a a a a a a |         |            |                 |
| <b>N</b>                   | U                |                    |                    | 11                                                                                                    |         | 1         | 6                    | 11       | Animal Krim | igai                                  |         |            |                 |
| $\mathbf{C}$               |                  |                    |                    | -                                                                                                    |         |           |                      | U        |             |                                       |         |            |                 |
|                            |                  |                    |                    |                                                                                                    |         |           |                      |          |             |                                       |         |            |                 |
|                            |                  |                    |                    |                                                                                                    |         |           |                      |          |             |                                       |         |            |                 |
|                            |                  |                    |                    |                                                                                                    |         |           |                      |          |             |                                       |         |            |                 |
|                            |                  |                    |                    |                                                                                                    |         |           |                      |          |             |                                       |         |            |                 |
|                            |                  |                    |                    |                                                                                                    |         |           |                      |          |             |                                       |         |            |                 |
|                            | 1                |                    |                    |                                                                                                    |         |           |                      |          |             |                                       |         |            |                 |
|                            |                  |                    |                    |                                                                                                    |         |           | Fortplantning        |          |             |                                       |         |            |                 |
|                            | Datum            | Beskrivning        |                    |                                                                                                    | Dagar   | Intervall | Allmänt              | In       | sem. kod    | Anmärkningar                          |         | Mjölkprod. | Celltal         |
|                            | 2017-10-29       | KALVNING           |                    |                                                                                                    |         |           |                      |          |             |                                       |         |            |                 |
|                            | 2018-01-31       | D.I.Y.AI           |                    |                                                                                                    |         | 94        | Esteem               | 73       | 371         |                                       |         |            |                 |
|                            | 2018-03-15       | Positiv +          |                    |                                                                                                    |         | 137       |                      |          |             |                                       |         |            |                 |
|                            | 2018-11-02       | IDAG               |                    |                                                                                                    |         | 369       | 275 Status: Dräktig+ |          |             |                                       |         |            | 4               |
|                            | 2018-09-03       | PORVANTAD          |                    |                                                                                                    |         | 511       | Siniaggning          |          |             |                                       |         | 4          | 9,4 430         |
|                            |                  |                    |                    |                                                                                                    |         |           |                      |          |             |                                       |         |            |                 |
|                            |                  |                    |                    |                                                                                                    |         |           |                      |          |             |                                       |         |            |                 |
|                            |                  |                    |                    |                                                                                                    |         |           |                      |          |             |                                       |         |            |                 |
| haladask@usifarm and asm   | -                |                    |                    |                                                                                                    |         |           |                      |          |             |                                       |         |            |                 |
| +31 592 39 49 29 or        |                  |                    |                    |                                                                                                    |         |           |                      |          |             |                                       |         |            | Stäng           |
| 0031 592 39 49 29          | Instrumenthräd   | la Diurkort Da     | lias Aktiviteter 📴 |                                                                                                    |         |           |                      |          |             |                                       |         |            |                 |
| Version : 53.0.742 SF      | DR Version       | 5.3.141 SF         | nga riktiviteter 🖬 |                                                                                                    |         |           |                      |          |             |                                       |         |            |                 |
| 103001 - 51310.142 SE      | ou version :     | JULITI JE          |                    | No. of the local division of the local division of the local divis |         |           |                      |          |             |                                       |         |            | 08:41           |
|                            | <b>17</b>        | 2                  | 25 W               | · · · · · · · · · · · · · · · · · · ·                                                                                                    | 9       |           |                      | x* 😡 🛯   | 8 [조] 🐻 [   | 🛥 😳 🔁 [], 🗠                           | 📊 🗿 👹 📕 | 🛛 🗖 🖉 🗠    | 2018-11-02 (17) |

Då dyker där upp en ny rad för kalven samt nya rader där man fyller i detaljerna för kalven. Notera att det blir en grön bock vid bearbetad rad, och en lysande lampa på den nya raden du håller på att skapa, dvs kalven.

|              |                 | Inställninga |
|--------------|-----------------|--------------|
|              | Detaljer        |              |
| Artikel      | Värde           |              |
| Antal        | 1               |              |
| Förlopp      | Lätt, med hjälp |              |
| Hull         |                 |              |
| Anmärkningar |                 |              |
|              |                 |              |
|              |                 |              |
|              |                 |              |

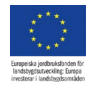

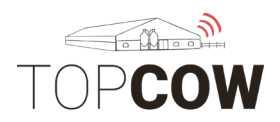

# När du fyller kalvens detaljer är korrekt format på SE nummer: **SE-012345-0818.** Med SE framför, 6 siffrigt besättningsnummer, 4 siffrigt individnummer. **Programmet lägger själv till kontrollsiffran när du går till nästa fält.**

|                    |                  | Inställningar |
|--------------------|------------------|---------------|
|                    | Detaljer         |               |
| Artikel            | Värde            |               |
| Kön                | Hondjur          |               |
| l besättning       | Ja               |               |
| CHR-nummer         | SE-080606-0257-8 |               |
| Nr.                | 257              |               |
| Namn               | Inger            |               |
| Hårfärg            | Svartbrokig      |               |
| Anmärkning         |                  |               |
| Vistelseorter, kod | Avsedd till liv  |               |
| Vikt               | 40               |               |

| nd Whereabouts          |       |    |        |
|-------------------------|-------|----|--------|
| Sök efter:              |       |    |        |
| Beskrivning             |       |    |        |
| Avsedd till liv         |       |    |        |
| Avsedd till slakt       |       |    |        |
| Missbildad              |       |    |        |
| Uppföds av amko, köttdj | jur   |    |        |
| Uppföds med spann, köt  | tdjur |    |        |
| Dödfödd                 |       |    |        |
| Självdöd                |       |    |        |
|                         |       |    |        |
|                         |       |    |        |
|                         |       |    |        |
|                         |       |    |        |
|                         |       |    |        |
|                         |       |    |        |
|                         |       |    |        |
|                         |       |    |        |
|                         |       | ОК | Avbryt |

Om man vill ange ett namn som är längre än vad som är möjligt under 1.1 Dagliga händelser, så kan man göra det i efterhand på djurkortet, om man klickar på "Redigera i nv. hörn under fliken "Fakta" eller "Allmännt". Klicka sedan på fliken "Extra" för att fylla i namnet. Här kan man även korrigera djurets ras.

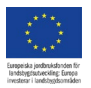

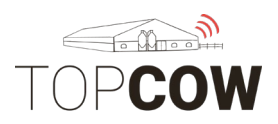

### 4b. Registrera inseminering/ betäckning

Fyll i djurnumret, klicka på rutan under händelser, välj rätt datum, fyll sedan i inseminations-typ, tjur: namn + kod, op-nr och inseminörskod.

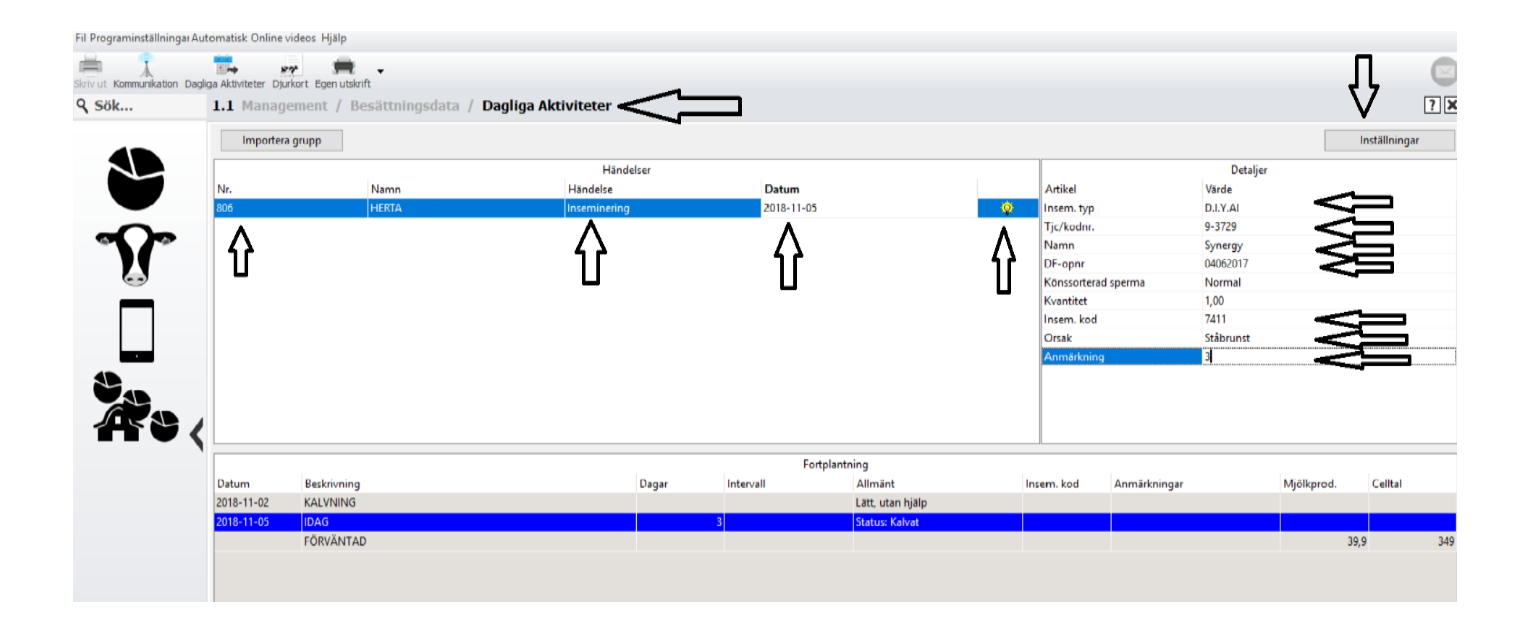

### 4.b Registrera inseminering/ betäckning

Öppna 1.1 Dagliga händelser för att registrera inseminering eller betäckning. Välj **individ**, Händelse= **Seminering** och **Datum**.

| Gruppinmatn | ing                  |             |            |   |                     |                    | Inställning |
|-------------|----------------------|-------------|------------|---|---------------------|--------------------|-------------|
|             |                      | Händelser   |            |   |                     | Detaljer           |             |
|             | Namn                 | Händelse    | Datum      |   | Ämne                | Värde              |             |
|             | EPHEMERE AV SKÖNADAL | Seminering  | 2020-03-20 | × | Insem.typ           | Egenseminering     |             |
|             | EPHEMERE AV SKÖNADAL | Försäljning | 2020-03-20 | ~ | Tjc/kodnr.          | 3-7224             |             |
|             |                      |             |            |   | Namn                | ROSS AV GRÖNEKULLA |             |
|             |                      |             |            |   | Könssorterad sperma | Normal             |             |
|             |                      |             |            |   | Kvantitet           | 1,00               |             |
|             |                      |             |            |   | Insem.kod           | 7411               |             |
|             |                      |             |            |   | Anmärkning          |                    |             |
|             |                      |             |            |   |                     |                    |             |
|             |                      |             |            |   |                     |                    |             |
|             |                      |             |            |   |                     |                    |             |
|             |                      |             |            |   |                     |                    |             |

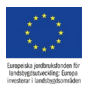

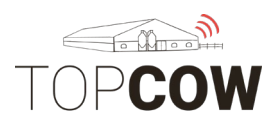

| Beskrivning          |  |
|----------------------|--|
| Brunstig             |  |
| Seminering           |  |
| Dräktighetsstatus    |  |
| Kalvning             |  |
| Hälsa händelse       |  |
| Förebyggande         |  |
| Kroppsvikt           |  |
| Försäljning          |  |
| Död                  |  |
| Gruppbyte (dagsdata) |  |
| Upprepa              |  |
| Avvänjning           |  |

Både fribetäckning, tjurbetäckning och inseminering ska registreras under händelsetyp "seminering".

| Semineringstyp ×       |
|------------------------|
| Beskrivning            |
| ET-Implantat           |
| Fribetäckt             |
| Sem.<br>Tjurbetäckning |
| OK Avbryt              |
|                        |

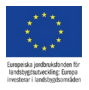

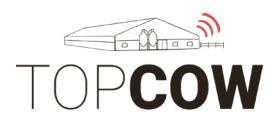

Om ni är egeninseminörer är det viktigt att ni fyller i **Batch nummer** under DFopnr, och väljer **ert tjänstemannanummer** under "insem. Kod".

|                     | Detaljer           |     |
|---------------------|--------------------|-----|
| Ämne                | Värde              |     |
| Insem.typ           | Egenseminering     |     |
| Tjc/kodnr.          | 3-7224             |     |
| Namn                | ROSS AV GRÖNEKULLA |     |
| DF-opnr             | 758165             |     |
| Könssorterad sperma | Normal             | ••• |
| Kvantitet           | 1,00               |     |
| Insem.kod           | 7411               |     |
| Anmärkning          |                    |     |
|                     |                    |     |
|                     |                    |     |
|                     |                    |     |
|                     |                    |     |
|                     |                    |     |

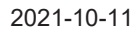

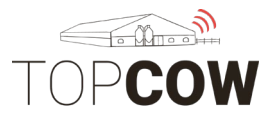

### 4.c Registrera försäljning

Öppna 1.1 Dagliga händelser för att registrera försäljningar. Välj Händelse "Försäljning". Viktigt är att ni fyller i **Datum**, Huvudorsak= **Slag**, Bi-orsak = **Orsak**, och **Köpare**.

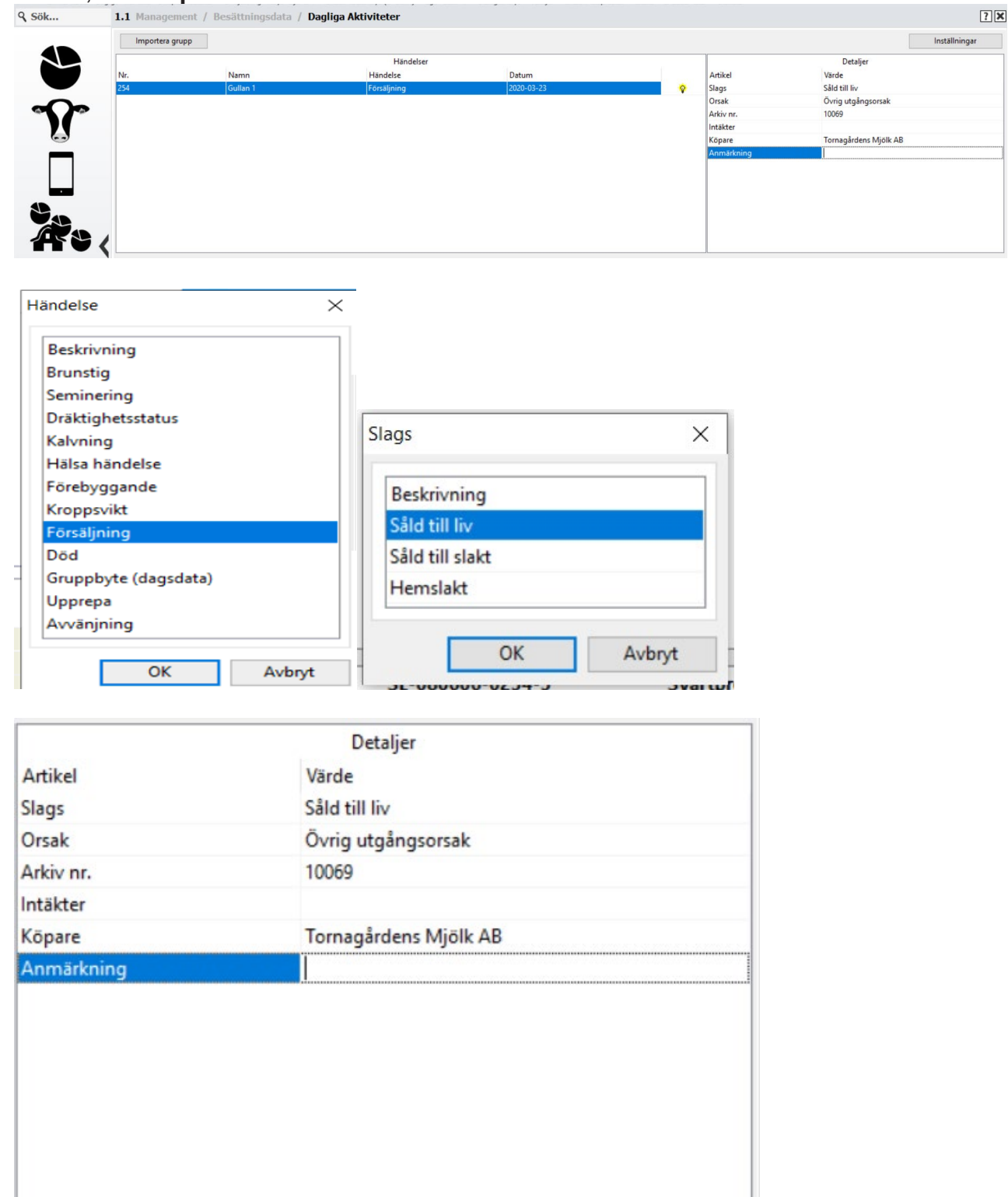

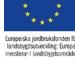

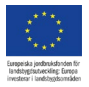

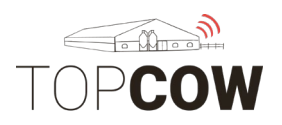

### 4.d Registrera såld till slakt och hemslakt

Öppna 1.1 Dagliga händelser för att registrera försäljning till slakt. Välj Händelse "Försäljning". Viktigt är att ni fyller i **Datum**, Huvudorsak= **Slag**, Biorsak = **Orsak**, och **Köpare**.

| Beskrivning<br>Brunstig<br>Seminering        |                              |
|----------------------------------------------|------------------------------|
| Dräktighetsstatus<br>Kalvning                | Slags >                      |
| Hälsa händelse<br>Förebyggande<br>Kroppsvikt | Beskrivning<br>Såld till liv |
| Försäljning<br>Död                           | Såld till slakt              |
| Gruppbyte (dagsdata)<br>Upprepa              | Hemslakt                     |
| Avvänjning                                   |                              |

| Artikel<br>Slags | Värde           |
|------------------|-----------------|
| Slags            |                 |
|                  | Såld till slakt |
| Orsak            | Hög ålder       |
| Arkiv nr.        | 10069           |
| Intäkter         |                 |
| Köpare           | KLS Ugglarp     |
| Anmärkning       |                 |

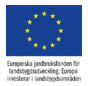

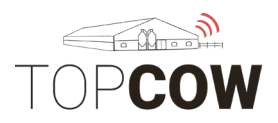

### 4.e Registrera dödhändelse

Öppna 1.1 Dagliga händelser för att registrera död-händelser. Välj Händelse "Död". Viktigt är att ni fyller i **Datum**, Huvudorsak= **Slag**, Bi-orsak = **Orsak**, och **Destination**.

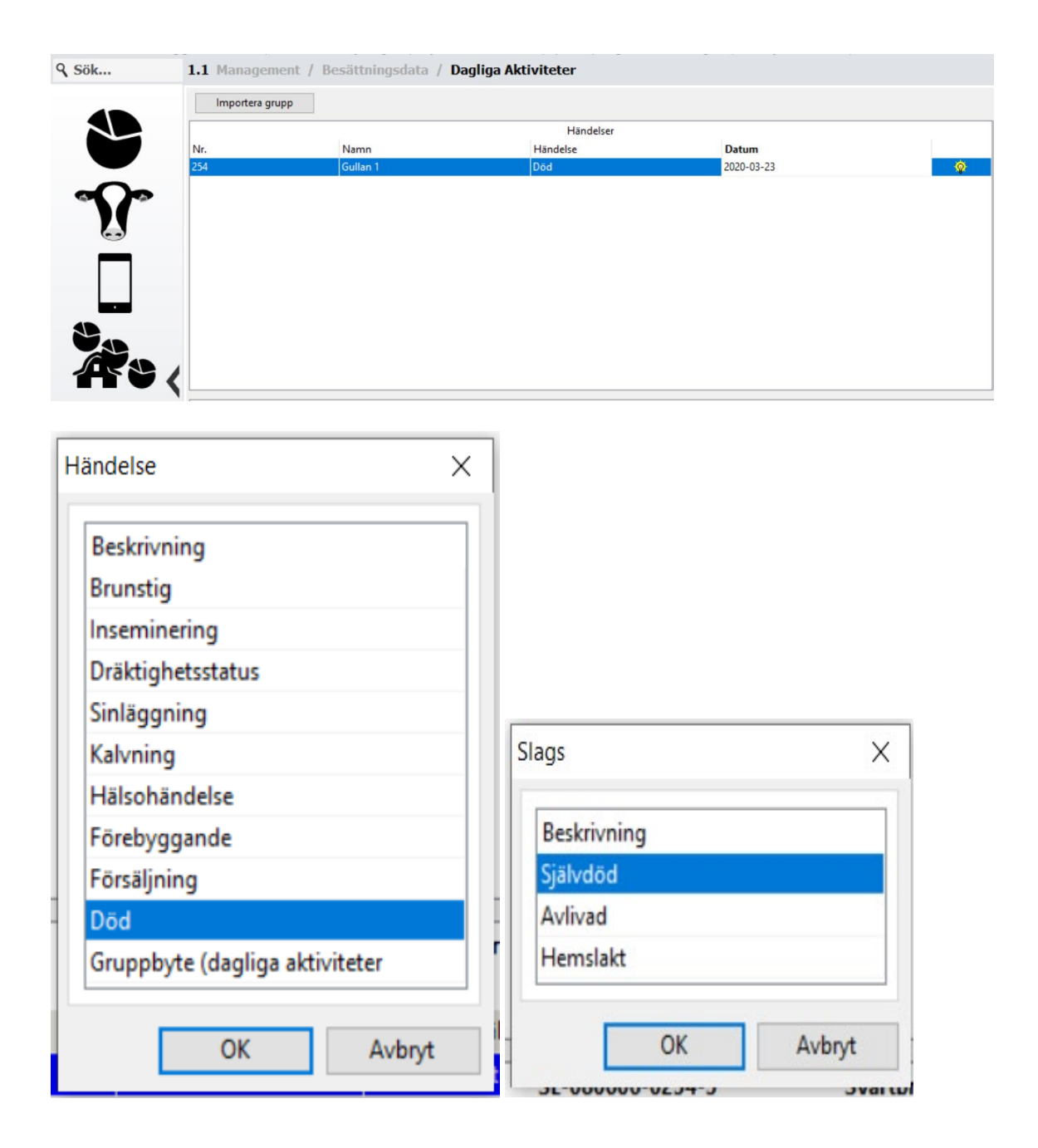

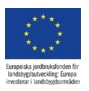

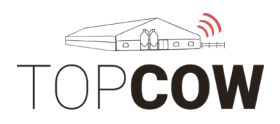

### Köpare= Destination.

|            | Detaljer               |
|------------|------------------------|
| Artikel    | Värde                  |
| Slags      | Självdöd               |
| Orsak      | Olycksfall             |
| Arkiv nr.  | 10069                  |
| Pris       |                        |
| Köpare     | Svensk lantbrukstjänst |
| Anmärkning |                        |
| -          |                        |
|            |                        |
|            |                        |

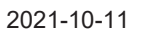

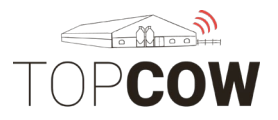

### 4.f Registrera inköp/ skapa nytt djur

Öppna 1.1 Dagliga händelser för att registrera inköp av djur. Klicka på "Importera grupp"  $\rightarrow$  "För in nya djur".

| ۹ Sök | 1.1 Management / | / Besättningsdata | / Dagliga Aktiviteter |
|-------|------------------|-------------------|-----------------------|
|-------|------------------|-------------------|-----------------------|

|                            | Händelser |       |  |
|----------------------------|-----------|-------|--|
| I Transponder / Djurnummer | Händelse  | Datum |  |
| Inköp / Försäljning        |           |       |  |
| Gruppindela                |           |       |  |
| Provmjölkning              |           |       |  |
| Brunst                     |           |       |  |
| Fribetäckt                 |           |       |  |
| Dräktigförklarad           |           |       |  |
| Sinläggning                |           |       |  |
| Hälsa Gruppregistrering    |           |       |  |
|                            |           |       |  |

l nästa ruta fyller mani Kön, Djurtyp, Grupp, Hårfärg, Ras. Välj sedan typ "Inköp", inköpsdatum och "Köpt från".

| Dipredistreming       Viriandiardvardee for kor som Infogas         Sendardvardee       Informingsmedod Inköpt V         Djurart       Aveletijur       Införsingsmedod Inköpt V         Gruppnr.       0       V         Hårfärg       Svarbbrokig       2020-03-11 V         Ras       SWEDISH HOLSTEIN       Införsingsmedod Inköpt                                                                                                    | 🖉 Djur Registrer                   | ringsguide                                   |                                     |                         |  |  |             |           | ?   | × |
|----------------------------------------------------------------------------------------------------|------------------------------------|----------------------------------------------|-------------------------------------|-------------------------|--|--|-------------|-----------|-----|---|
| Kön       Tjur       Införningsmetod       Inköpt         Djurart       Avelstjur       Inköpsdatum       2020-03-11         Gruppnr.       0-       Köpt från       Tomagårdens Mjölk AB         Hårfärg       Sværtbrokig       Köpt från       Tomagårdens Mjölk AB         Ras       SWEDISH HOLSTEIN       Införningsmetod       National Actional Actionactional Actional Actionactional Actionactional Actional Actionacti                                                              | <b>Djur Registre</b><br>Välj stane | e <b>ring</b><br>dardvärde för kor som Infog | jas                                 |                         |  |  |             |           |     |   |
| Kön       Tjur       Införningsmetol       Inköpt         Djurart       Avelstjur       Inköpsdatum       2020-03-11         Gruppnr.       0-       Köpt från       Tornagårdens Mjölk AB         Hårfärg       Svartbrokig       Inköpsdatum       2020-03-11         Ras       SWEDISH HOLSTEIN       Införningsmetol       Inköpt AB                                                                                                    | Standardvärden                     |                                              |                                     |                         |  |  |             |           |     |   |
| Djurart       Avelstjur       Inköpsdatum       2020-03-11         Gruppnr.       0       Köpt från       Tornagårdens Mjölk AB         Hårfårg       Svartbrokig       Köpt från       Tornagårdens Mjölk AB         Ras       SWEDISH HOLSTEIN       Imodel State State | Kön                                | Tjur                                         | <ul> <li>Införningsmetod</li> </ul> | Inköpt ~                |  |  |             |           |     |   |
| Gruppnr. 0- Köpt från Tornagårdens Mjölk AB<br>Hårfärg Svarbrokig<br>Ras SWEDISH HOLSTEIN                                                                                                    | Djurart                            | Avelstjur                                    | <ul> <li>Inköpsdatum</li> </ul>     | 2020-03-11 ~            |  |  |             |           |     |   |
| Hảrfarg Svartbrokig V<br>Ras SWEDISH HOLSTEIN M                                                                                                    | Gruppnr.                           | 0 -                                          | ✓ Köpt från                         | Tornagårdens Mjölk AB … |  |  |             |           |     |   |
| Ras SWEDISH HOLSTEIN                                                                                                    | Hårfärg                            | Svartbrokig                                  | $\sim$                              |                         |  |  |             |           |     |   |
|                                                                                                    | Ras                                | SWEDISH HOLSTEIN                             |                                     |                         |  |  |             |           |     |   |
|                                                                                                    |                                    |                                              |                                     |                         |  |  |             |           |     |   |
|                                                                                                    |                                    |                                              |                                     |                         |  |  |             |           |     |   |
|                                                                                                    |                                    |                                              |                                     |                         |  |  |             |           |     |   |
|                                                                                                    |                                    |                                              |                                     |                         |  |  |             |           |     |   |
|                                                                                                    |                                    |                                              |                                     |                         |  |  |             |           |     |   |
|                                                                                                    |                                    |                                              |                                     |                         |  |  |             |           |     |   |
|                                                                                                    |                                    |                                              |                                     |                         |  |  |             |           |     |   |
|                                                                                                    |                                    |                                              |                                     |                         |  |  |             |           |     |   |
|                                                                                                    |                                    |                                              |                                     |                         |  |  |             |           |     |   |
| A data be a data be a data be a data be a data be a data be a data be a data be a data be a data be a data be a                                                                                                    |                                    |                                              |                                     |                         |  |  | < Tillester | Millaka X | A., |   |

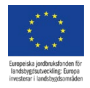

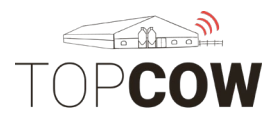

I nästa ruta väljer du vilken information du vill ange när du för in det nya djuret. SE-nummer och namn bör anges, moder och fader rekommenderas. Ange även stamboksnumret om det är en avelstjur med stamboksnummer.

| Djur Registreringsguide                                            |                                                                                                 | ?       | ' ×      |
|--------------------------------------------------------------------|-------------------------------------------------------------------------------------------------|---------|----------|
| <b>Djur Registrering</b><br>Välj extra objekt som du vill registre | era för nya djur                                                                                |         | <b>R</b> |
| Valfria objekt                                                     | Diurnummer                                                                                      |         |          |
| CHR-nummer<br>Transponder<br>Namn<br>Stamboknr.<br>Tur.            | Stapa djurnummer automatiskt     Image: Stapande       Nästa nr.     9877       Palande (ordn.) |         |          |
| Moder Laktationsnr/Kalvningsdatum                                  |                                                                                                 |         |          |
| ☐ Vikt<br>☐ Pris                                                   |                                                                                                 |         |          |
| Valj Allt                                                          |                                                                                                 |         |          |
|                                                                    |                                                                                                 |         |          |
|                                                                    | < Tillbəka                                                                                      | Nästa > | Avbryt   |

I nästa ruta fyller du i resterande information. Formatet i rutan för SE-nummer är **SE-123456-1234**. När du klickar på nästa ruta tillkommer kontrollsiffran automatiskt i rutan för SE- nummer.

| 🦉 Djur Registrerir             | ngsguide    |                             |             |                      |            |                        |                        |                     |                           |                            |                           | ?                   | ×        |
|--------------------------------|-------------|-----------------------------|-------------|----------------------|------------|------------------------|------------------------|---------------------|---------------------------|----------------------------|---------------------------|---------------------|----------|
| Djur Registreri<br>Individuel  | ng          |                             |             |                      |            |                        |                        |                     |                           |                            |                           |                     | <b>R</b> |
| CHR-nummer<br>SE-123456-4321-7 | Nr.<br>4321 | Födelse datum<br>2018-03-07 | Kön<br>Tjur | Djurart<br>Avelstjur | Grupp<br>0 | Hårfärg<br>Svartbrokig | Ras<br>Swedish Holstei | På gård<br>I Inköpt | Inköpsdatum<br>2020-03-11 | Relation<br>Tornagårdens M | Namn<br>Sture Af Slättäng | Stamboknr.<br>85412 | <b>?</b> |
|                                |             |                             |             |                      |            |                        |                        |                     |                           |                            |                           |                     |          |
|                                |             |                             |             |                      |            |                        |                        |                     |                           |                            |                           |                     |          |
|                                |             |                             |             |                      |            |                        |                        |                     |                           |                            |                           |                     |          |
|                                |             |                             |             |                      |            |                        |                        |                     |                           |                            |                           |                     |          |
|                                |             |                             |             |                      |            |                        |                        |                     |                           |                            |                           |                     |          |
| Spara da                       | ata         |                             |             |                      |            |                        |                        |                     |                           | < Tillb                    | aka Slütf                 | or A                | vbryt    |

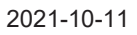

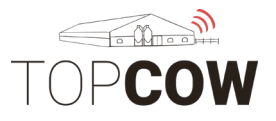

### 4.g Registrera dräktighetsundersökning

Öppna 1.1 Dagliga händelser för att registrera dräktighetsresultat. Välj individ och händelse "Dräktighetsstatus".

| Importere grupp       Hindeler         Norm       Hindeler         Norm       Hindeler         Importere grupp       Hindeler         Importere grupp       Hindeler         Importere grupp       Hindeler         Importere grupp       Hindeler         Importere grupp       Hindeler         Importere grupp       Importere grupp         Importere grupp       Importere grupp         Importere grupp       Importere grupp         Importere grupp       Importere grupp         Importere grupp       Importere grupp         Importere grupp       Importere grupp         Importere grupp       Importere grupp         Importere grupp       Importere grupp         Importere grupp       Importere grupp         Importere grupp       Importere grupp         Importere grupp       Importere grupp         Importer grupp       Importere grupp         Importer grupp       Importere grupp         Importer grupp       Importere grupp         Importer grupp       Importere grupp         Importer grupp       Importere grupp         Importer grupp       Importere grupp         Importere grupp       Importere grupp                                                                                                    | Sök          | 1.1 Management / Besättningsdata / Dagliga Aktiviteter |                  |           |                                                              |        |  |  |  |  |  |  |
|----------------------------------------------------------------------------------------------------|--------------|--------------------------------------------------------|------------------|-----------|--------------------------------------------------------------|--------|--|--|--|--|--|--|
| Hindeler         Name       Hindeler       Datum         Signatur       Distribution       Distribution         Dotum       Beskrivning       DoB: 2019-12-20       OK       Adayst         Dotum       Beskrivning       DoB: 2019-12-20       OK       Adayst         Dotum       Beskrivning       DoB: 2019-12-20       OK       Adayst         Dotum       Beskrivning       DoB: 2019-12-20       OK       Adayst         Name       DoB: 2019-12-20       OK       Adayst       Pitting         Name       Dobiting       Dogar       Oräktighetsstatus       Pitting         Name       Detaljer       Oräktighetsstatus       Dositiv +       Osäker?       Dräktig -         Utslagsko       Aborterad       OK       Avbryt                                                                                                    |              | Importera grupp                                        |                  |           |                                                              |        |  |  |  |  |  |  |
| Norm     Hadele     Datum       33     Galius     Image: Section of the section of the section o                                             |              |                                                        |                  | Händelser | ıdelser                                                      |        |  |  |  |  |  |  |
| Image: Construction of the second state of the second state of the second s |              | Nr.<br>254                                             | Namn<br>Gullan 1 | Händelse  | Datum                                                        |        |  |  |  |  |  |  |
| Detail       Doi: 2019-12-20         Datum       Beskrivning         2020-01-17       KALVNING         2020-01-17       KALVNING         2020-01-17 <td><math>\mathbf{r}</math></td> <td></td> <td></td> <td>Hä</td> <td>ndelse</td> <td>×</td>                                                                                                    | $\mathbf{r}$ |                                                        |                  | Hä        | ndelse                                                       | ×      |  |  |  |  |  |  |
| Determinenting       Doit 2019-12-20         Determinenting       Doit 2019-12-20         Determinenting<                                                                                                    |              |                                                        |                  | 1         | Beskrivning                                                  |        |  |  |  |  |  |  |
| Detaijer         Nike         Detaijer         Nike         Detaijer         Nike         Detaijer         Nike         Detaijer         Nike         Detaijer         Nike         Detaijer         Nike         Detaijer         Nike         Detaijer         Nike         Oräktighetsstatus         Detaijer         Nike         Värde         Positiv +         Osäker?         Dräktig -         Utslagsko         Aborterad         Närkning                                                                                                    |              |                                                        |                  | E         | Brunstig<br>Inseminering<br>Dräktighetsstatus<br>Sinlängning |        |  |  |  |  |  |  |
| Detum       Beskrivning         Datum       Beskrivning         Datum       Beskrivning         Datum       Beskrivning         Datum       Detuditation         Detuditation       Detuditation         Detuditation       Detaljer         Nov.032.23       IDAG         Detaljer       Oräktighetsstatus         Detaljer       Detaljer         nrtikel       Värde         tatus       Positiv +         letod       Palpation         nmärkning       OK         OK       Avbryt                                                                                                    |              |                                                        |                  |           |                                                              |        |  |  |  |  |  |  |
| Detailier         Detailier         OK         Aborterad         OK         Aborterad         OK         Aborterad                                                                                                    |              |                                                        |                  |           | Calvning                                                     |        |  |  |  |  |  |  |
| Detaljer       Detaljer         nrtikel       Värde         Positiv +         letod       Palpation         Nmärkning       OK         OK       Avbryt                                                                                                    |              | 4                                                      |                  | F         | Hälsohändelse<br>Förebyggande                                |        |  |  |  |  |  |  |
| DOB: 2019-12-20 Dggr OK Avbryt                                                                                                    | ΠV           | <                                                      |                  | F         | Försäljning Död                                              |        |  |  |  |  |  |  |
| Detaljer       Värde       Positiv +       Osäker?       Dräktig -       Utslagsko       Aborterad       Märkning                                                                                                    |              | Datum Beskrivning Dagar rokig                          |                  |           |                                                              |        |  |  |  |  |  |  |
| Detaljer<br>Tikel<br>tatus<br>Ietod<br>nmärkning<br>Detaljer<br>Värde<br>Positiv +<br>Ietod<br>OK<br>Avbryt                                                                                                    |              | 2020-01-17 KALVN                                       | NG               |           | OK Avbryt                                                    | lp     |  |  |  |  |  |  |
| Dräktighetsstatus                                                                                                    |              | 2020-03-23 IDAG                                        | UTAD             |           |                                                              |        |  |  |  |  |  |  |
| Detaljer<br>Irtikel<br>Itatus Positiv +<br>Netod Palpation<br>Inmärkning<br>OK Avbryt                                                                                                    |              |                                                        | ×                |           |                                                              |        |  |  |  |  |  |  |
| Detaljer<br>rtikel<br>tatus Positiv +<br>letod Palpation<br>nmärkning<br>OK Avbryt                                                                                                    |              |                                                        |                  | brak      | ignecotatao                                                  | ~      |  |  |  |  |  |  |
| Detaljer<br>rtikel Värde<br>ratus Positiv +<br>letod Palpation<br>nmärkning OK Avbryt                                                                                                    |              |                                                        |                  | Be        | eskrivning                                                   |        |  |  |  |  |  |  |
| nmärkning Detaljer Osäker? Osäker? Dräktig - Utslagsko Aborterad OK Avbryt                                                                                                    |              |                                                        | -                | Po        | Positiv +                                                    |        |  |  |  |  |  |  |
| Itikel Värde Värde Dräktig -<br>Utslagsko Aborterad OK Avbryt                                                                                                    |              |                                                        | Deta             | ljer Os   | äker?                                                        |        |  |  |  |  |  |  |
| Ietod     Palpation       nmärkning     OK                                                                                                    | rtikel       |                                                        | Varde            | Dr        | äktig -                                                      |        |  |  |  |  |  |  |
| Aborterad<br>OK Avbryt                                                                                                    | letod        |                                                        | Positiv +        | Ut        | slagsko                                                      |        |  |  |  |  |  |  |
| OK Avbryt                                                                                                    | nmärkn       | ina                                                    |                  | Ał        | orterad                                                      |        |  |  |  |  |  |  |
| OK Avbryt                                                                                                    |              |                                                        |                  |           |                                                              |        |  |  |  |  |  |  |
|                                                                                                    |              |                                                        |                  |           | ОК                                                           | Avbryt |  |  |  |  |  |  |
|                                                                                                    |              |                                                        |                  |           |                                                              |        |  |  |  |  |  |  |
|                                                                                                    |              |                                                        |                  |           |                                                              |        |  |  |  |  |  |  |
|                                                                                                    |              |                                                        |                  |           |                                                              |        |  |  |  |  |  |  |
|                                                                                                    |              |                                                        |                  |           |                                                              |        |  |  |  |  |  |  |
|                                                                                                    |              |                                                        |                  |           |                                                              |        |  |  |  |  |  |  |
|                                                                                                    |              |                                                        |                  |           |                                                              |        |  |  |  |  |  |  |
|                                                                                                    |              |                                                        |                  |           |                                                              |        |  |  |  |  |  |  |
|                                                                                                    |              |                                                        |                  |           |                                                              |        |  |  |  |  |  |  |
|                                                                                                    |              |                                                        |                  |           |                                                              |        |  |  |  |  |  |  |
|                                                                                                    |              |                                                        |                  |           |                                                              |        |  |  |  |  |  |  |

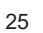

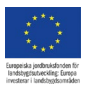

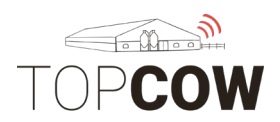

# **5. Skapa behandlingsplaner** (Se separat bilaga)